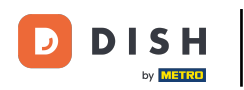

Agora você está no painel do DISH Reservation. Primeiro, vá para Configurações no menu à sua esquerda.

| <b>DISH</b> RESERVATION   |                                                                                                    | Website Setup 🕤 🛛 📲 🗸 🕞                     |
|---------------------------|----------------------------------------------------------------------------------------------------|---------------------------------------------|
| E Reservations            | Have a walk-in customer? Received a reservation request over phone / email? Don't forget to add it to your reservation book!           Image: Constraint of the servation of the servation of the servation book         Image: Constraint of the servation of the servation of t | WALK-IN ADD RESERVATION                     |
| Feedback                  | All Ocompleted Oupcoming                                                                                                    | <b>İ</b> 0 <b>4</b> 0                       |
| 🗠 Reports                 |                                                                                                    |                                             |
| 🏟 Settings 👻              |                                                                                                    |                                             |
| ⑦ Help                    | No reservations available                                                                                                    |                                             |
| Too many quests in house? | Print                                                                                                    | ?                                           |
| Pause online reservations | Designed by Hospitality Digital GmbH. All rights reserved.                                                                                                    | FAQ   Terms of use   Imprint   Data privacy |

Reserva DISH - Como exportar dados

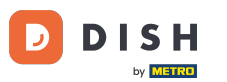

## E então selecione Conta.

| DISH RESERVATION                                       |                                                                               |                        |                                | Website Setup 🕤    |                        |
|--------------------------------------------------------|-------------------------------------------------------------------------------|------------------------|--------------------------------|--------------------|------------------------|
| Reservations                                           | Have a walk-in customer? Received a reservation rec<br>your reservation book! | quest over phone / ema | ail? Don't forget to add it to | WALK-IN ADE        |                        |
| 🍴 Menu                                                 |                                                                               |                        |                                |                    |                        |
| 🚢 Guests                                               | C Thu, 15/07/2021 - Thu, 15/07/2021                                           |                        | All mealtypes                  |                    | ~                      |
| Feedback                                               | ● All ○ Comp                                                                  | oleted                 | ○ Upcoming                     | <b>!</b> 0         | <b>&amp;</b> 0         |
| 🗠 Reports                                              |                                                                               |                        |                                |                    |                        |
| 🏟 Settings 👻                                           |                                                                               |                        |                                |                    |                        |
| () Hours                                               |                                                                               |                        |                                |                    |                        |
| Reservations                                           |                                                                               |                        |                                |                    |                        |
| 🛱 Tables/Seats                                         |                                                                               |                        |                                |                    |                        |
| <b>%</b> Offers                                        |                                                                               |                        |                                |                    |                        |
| A Notifications                                        |                                                                               | No reservatio          | ons available                  |                    |                        |
| \Lambda Account                                        |                                                                               |                        |                                |                    |                        |
| ⑦ Help                                                 | Print                                                                         |                        |                                |                    | 2                      |
| Too many guests in house?<br>Pause online reservations | Designed by Hospitality Digital GmbH. All rights reserved.                    |                        |                                | FAQ   Terms of use | Imprint   Data privacy |

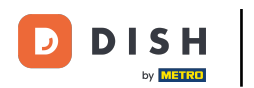

## Depois disso, clique em meus dados .

| DISH RESERVATION                                                                                                    |                                                                                                    |                    | Website Setup 🕤 🛛 🎽 🗸 🚱                                                                                                    |
|----------------------------------------------------------------------------------------------------|----------------------------------------------------------------------------------------------------|--------------------|----------------------------------------------------------------------------------------------------|
| Reservations                                                                                                    | My Establishment                                                                                                    |                    | My Data                                                                                                    |
| <ul> <li>Menu</li> <li>Guests</li> <li>Feedback</li> <li>Reports</li> <li>Settings &lt;</li> <li>Settings </li> <li>Neservations</li> <li>Tables/Seats</li> <li>Offers</li> <li>Notifications</li> <li>Account</li> </ul> | Establishment details         Establishment name         Website Setup         Street         Company address 2         Additional         Postal code       City         12345       Berlin         Time zone       All dates of the reservation system will be displaye zone. The time zone is derived from the restaurant         Europe/Berlin | Country<br>Germany | Contact Phone (+49)  151515155  Email test@test.com Website http://test-restaurant.com Contact language Deutsch  Contact language Deutsch  Use our default privacy policy. You can use our default privacy policy |
| <ul> <li>Help</li> <li>Too many guests in house?</li> <li>Pause online reservations</li> </ul>                                                                                                    | Current time in this time zone: 🛈 🕻                                                                                                    | 04:59 PM           | O Use your own privacy policy                                                                                                    |

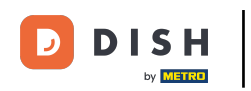

## Em seguida, selecione o botão exportar dados para exportar ou proteger seus dados.

| <b>DISH</b> RESERVATION   |                                                            | Website Setup 🕤 🛛 🎽 🖝 🅯                                                                                                    |
|---------------------------|------------------------------------------------------------|----------------------------------------------------------------------------------------------------|
| Reservations              | My Establishment                                           | <b>e</b> My Data                                                                                                    |
| 🍴 Menu                    | Personal information                                       | Export data                                                                                                    |
| 🐣 Guests                  | Salutation * Please select                                 | You have the right to receive your data in a structured, commonly used<br>and machine-readable format in order to transmit it to another controller. |
| 😉 Feedback                | First name *                                               | Lexport data                                                                                                    |
| 🗠 Reports                 | Test Max                                                   | Delete account                                                                                                    |
| 🔹 Settings 👻              | Last name *                                                | To delete your DISH Reservation account, please log into DISH                                                                                        |
| () Hours                  | Trainer                                                    |                                                                                                    |
| Reservations              | Login e-mail                                               |                                                                                                    |
| 🛱 Tables/Seats            |                                                            |                                                                                                    |
| <b>%</b> Offers           | SAVE                                                       |                                                                                                    |
| ♪ Notifications           | Change password                                            |                                                                                                    |
| Account                   | To reset your password, click here.                        |                                                                                                    |
| ⑦ Help                    |                                                            |                                                                                                    |
| oo many guests in house?  |                                                            | (?)                                                                                                    |
| Pause online reservations | Designed by Hospitality Digital GmbH. All rights reserved. | FAQ   Terms of use   Imprint   Data privacy                                                                                                    |

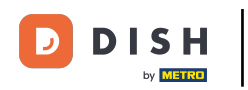

## Pronto. Você concluiu o tutorial e agora sabe como exportar seus dados.

| <b>DISH</b> RESERVATION   |                                                            | Website Setup 🕤 🛛 🏄 🗸 🚱                                                                                                    |
|---------------------------|------------------------------------------------------------|----------------------------------------------------------------------------------------------------|
| Reservations              | My Establishment                                           | e My Data                                                                                                    |
| 🍴 Menu                    | Personal information                                       | Export data                                                                                                    |
| 🐣 Guests                  | Salutation * Please select                                 | You have the right to receive your data in a structured, commonly used<br>and machine-readable format in order to transmit it to another controller. |
| 😉 Feedback                | First name *                                               | 🛓 Export data                                                                                                    |
| 🗠 Reports                 | Test Max                                                   | Delete account                                                                                                    |
| 🌣 Settings 👻              | Last name *                                                | To delete your DISH Reservation account, please log into DISH                                                                                        |
| () Hours                  |                                                            |                                                                                                    |
| D Reservations            | training@hd.digital                                        |                                                                                                    |
| 🛱 Tables/Seats 🎖 Offers   | SAVE                                                       |                                                                                                    |
| A Notifications           | Change password                                            |                                                                                                    |
| Account                   | To reset your password, click here.                        |                                                                                                    |
| 1 Help                    |                                                            |                                                                                                    |
| oo many quests in house?  |                                                            | ?                                                                                                    |
| Pause online reservations | Designed by Hospitality Digital GmbH. All rights reserved. | FAQ   Terms of use   Imprint   Data privacy                                                                                                    |

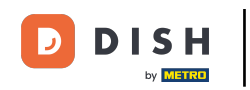

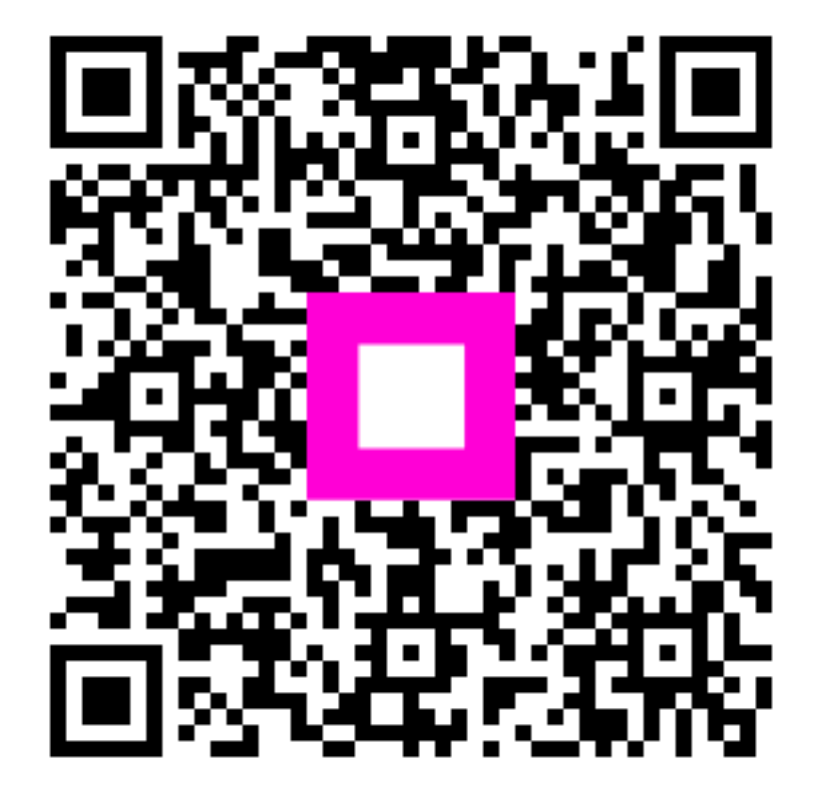

Digitalize para ir para o player interativo